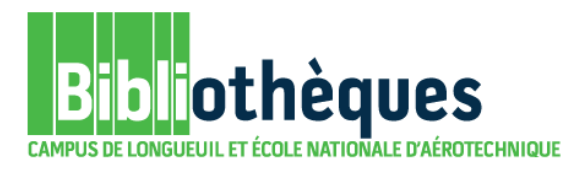

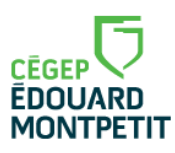

## **GUIDE D'UTILISATION**

## **REPÈRE** RECHERCHE TEXTE INTÉGRAL SEULEMENT

Septembre 2015

© Cégep Édouard-Montpetit – Bibliothèques

Bien que ce ne soit pas la raison d'être de Repère, on y retrouve certains articles disponibles en texte intégral, c'est-à-dire que le texte de l'article est alors disponible au complet directement à l'écran. Dans ces cas, vous n'avez pas besoin d'aller chercher la copie papier.

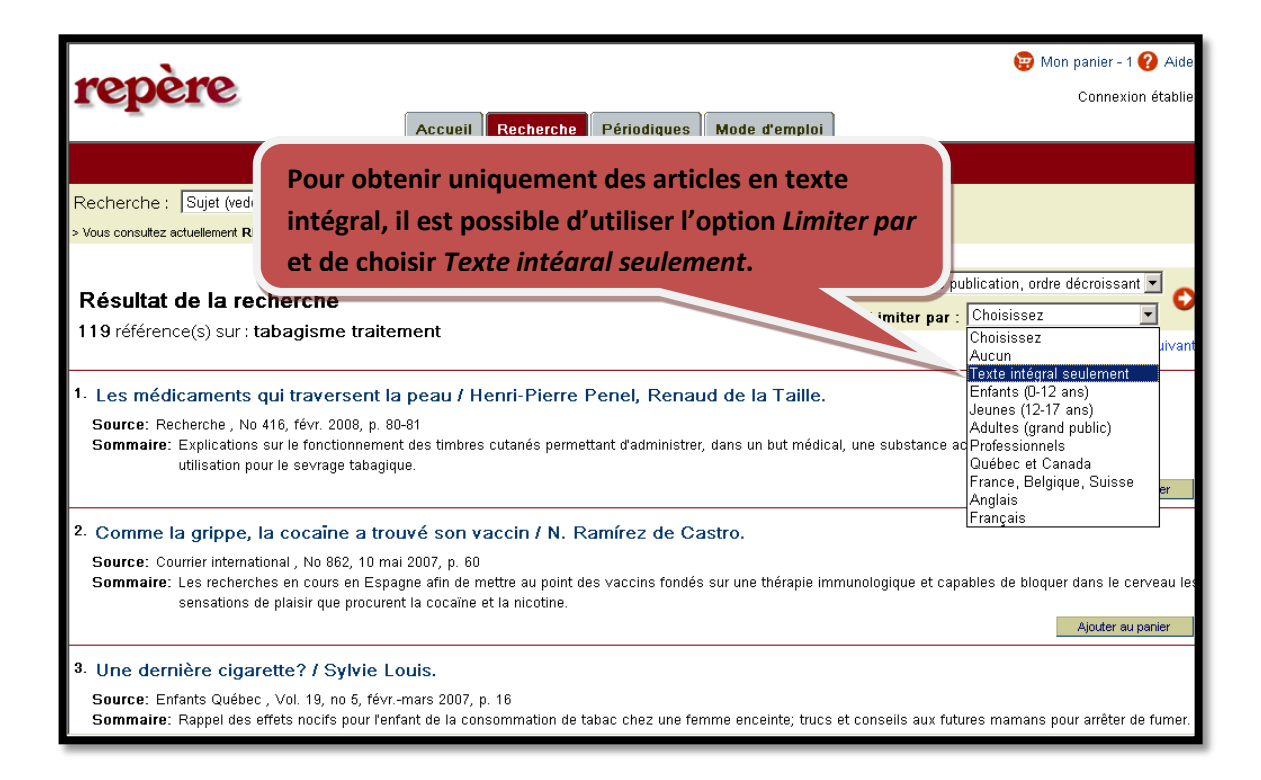

Cette option est disponible à partir de la page de présentation des résultats. Vous devez donc au préalable effectuer une première recherche pour y accéder.

Mais attention! En utilisant cette option, on obtient beaucoup moins de résultats et la plupart des articles disponibles en texte intégral ne sont pas récents.

| reper                                                                                                    |                                                                            |                       | Connexion établie                                                                     |
|----------------------------------------------------------------------------------------------------|----------------------------------------------------------------------------|-----------------------|---------------------------------------------------------------------------------------|
|                                                                                                    | Accueil Recherche Périodique                                               | Mode d'emplo          | i                                                                                     |
| Simple   Commence par   Elaborée   Historique                                                                                                    |                                                                            |                       |                                                                                       |
| Recherch (vedettes-matière) 🔹 tabagisme traitement 📀 Modifier la recherche                                                                                                    |                                                                            |                       |                                                                                       |
| Résultat de la recherche<br>10 référence(s) sur : tabagisme traitem                                                                                                    | nent                                                                       | т                     | rier par : Date de publication, ordre décroissant 💌 🗲<br>Limiter par : Choisissez 💽 💽 |
| Goûtez l'indépendance / Surya.     Source: Guide ressources , Vol. 20, no 5, janv. 2005, p. 23-29     Sommaire: Trucs et conseils sur les aliments, les huiles essentielles et les exercices à privilégier pour mettre fin à une dépendance au café, au tabac, au sucre et à     faiccol.     Texte intégral: |                                                                            |                       |                                                                                       |
| <ol> <li>Une dépendance qui se soigne / C<br/>Source: Clinicien, Vol. 20, no 1, janv. 2005, ş<br/>Sommaire: L'intervention du médecin auprès<br/>Texte intégral:</li> </ol>                                                                                                    | Chantal Lacroix.<br>p. 75-77<br>du fumeur, son rôle dans la démarche de ce | ssation tabagique; le | s médicaments d'aide.<br>Ajouter au ranier                                            |
| <ol> <li>Traitements dentaires et ordonnar</li> </ol>                                                                                                    | nces de médicaments ( Paul Mor                                             | in                    | · / - mar - m (Pintina)                                                               |